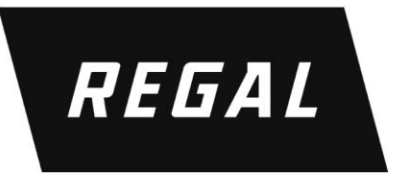

# MDHP Series High Performance Variable Frequency Drive

**CC-Link Option Manual** 

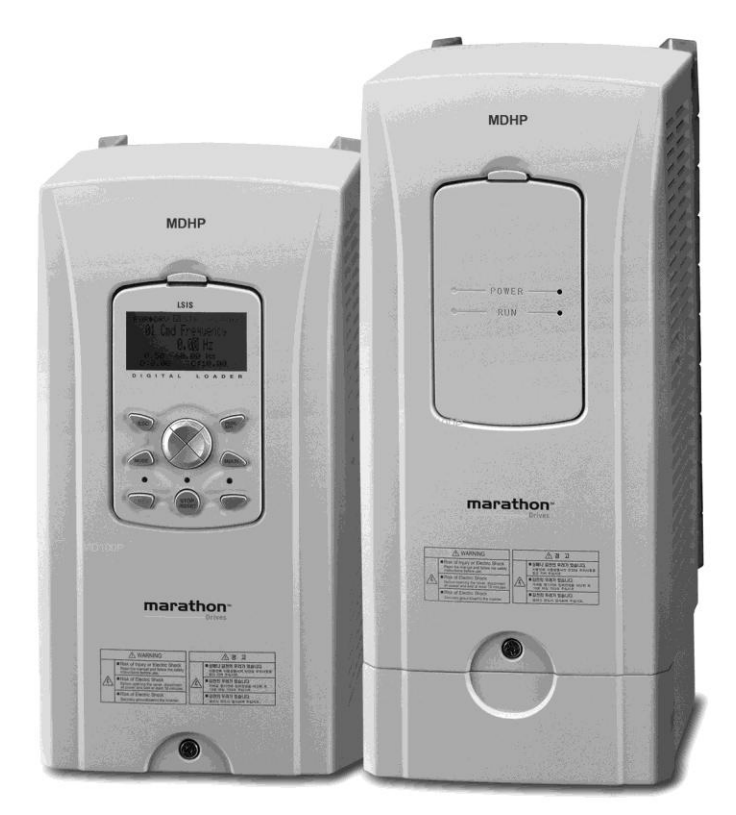

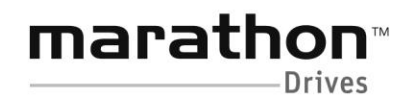

A Regal Brand

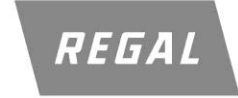

www.regalaustralia.com.au

# Introduction

The CC-Link Master can operate the VS1AP drive and monitor the state of VS1AP in the CC-Link network through the VS1AP CC-Link communication option board. The VS1AP CC-Link option supports version 1.10 of CC-Link.

# 1. Specification of CC-Link Communication Option Board

| Transmission<br>Speed    | 156k, 625k, 2.5M, 5M, 10Mbps                           |
|--------------------------|--------------------------------------------------------|
| Station Type             | Remote device station                                  |
| Number of                | 1 station                                              |
| <b>Occupied Stations</b> |                                                        |
| Version                  | V1.10                                                  |
|                          | $(1 X a) + (2 X b) + (3 X c) + (4 X d) \le 64$         |
|                          | a: Number of modules occupying 1 station               |
|                          | b: Number of modules occupying 2 station               |
|                          | c: Number of modules occupying 3 station               |
| The Number of            | d: Number of modules occupying 4 station               |
| Station connected        |                                                        |
|                          | (16 X A) + (54 X B) + (88 X C) ≤ 2304                  |
|                          | A: Number of remote I/O stations Max. 64               |
|                          | B: Number of remote device stations Max. 42            |
|                          | C: Number of Local/Intelligent device stations Max. 26 |
| Interface                | 5 pin pluggable connector                              |
| Cablo                    | CC-Link dedicated cable,                               |
| Capie                    | Compatible dedicated cable with CC-Link Ver 1.10       |
| External Diameter        | Less than 8.0 mm                                       |

## 2. Product Components

- VS1AP CC-Link communication option board 1 ea
  Screw for fixing on the inverter 1 ea
- VS1AP CC-Link User Manual 1 ea

# 3. Installation of the VS1AP CC-Link Option

(1) The VS1AP CC-Link Option Module

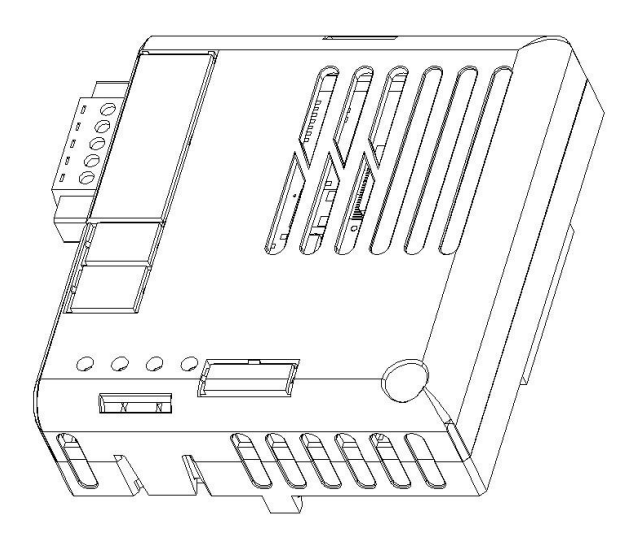

# (2) VS1AP CC-Link Option Board Layout

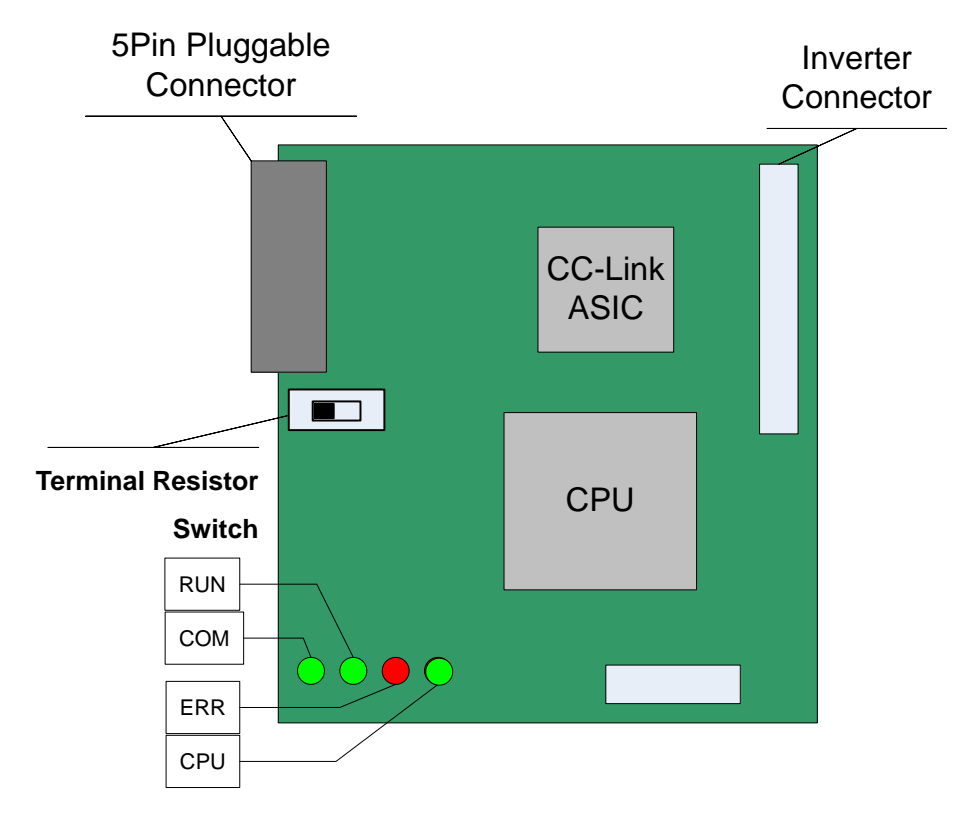

(3) Mounting the communication option board on VS1AP drive

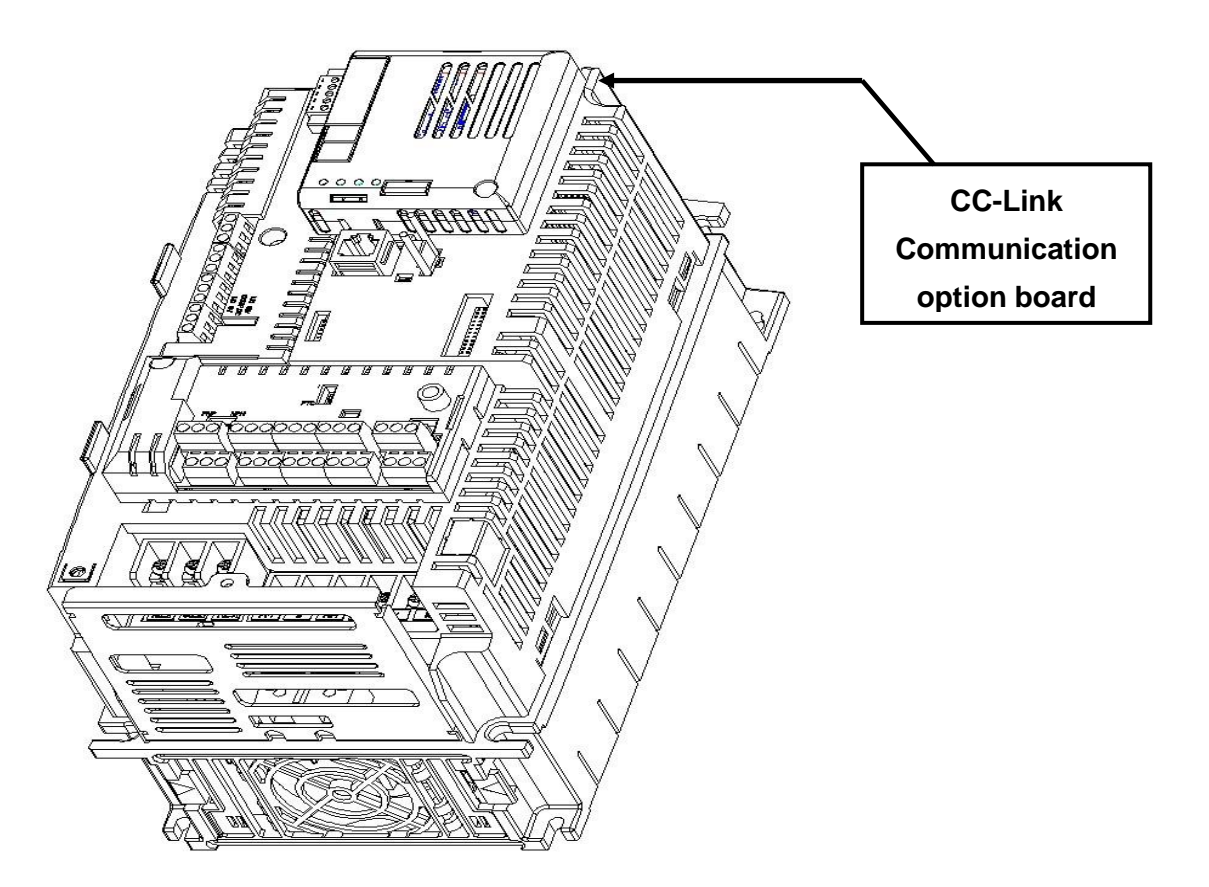

## (4) CC-Link signal connector structure and wiring method

1DA (Blue) 2DB (White) 3DG (Yellow) 4SLD (Shielded twisted Cable) 5FG

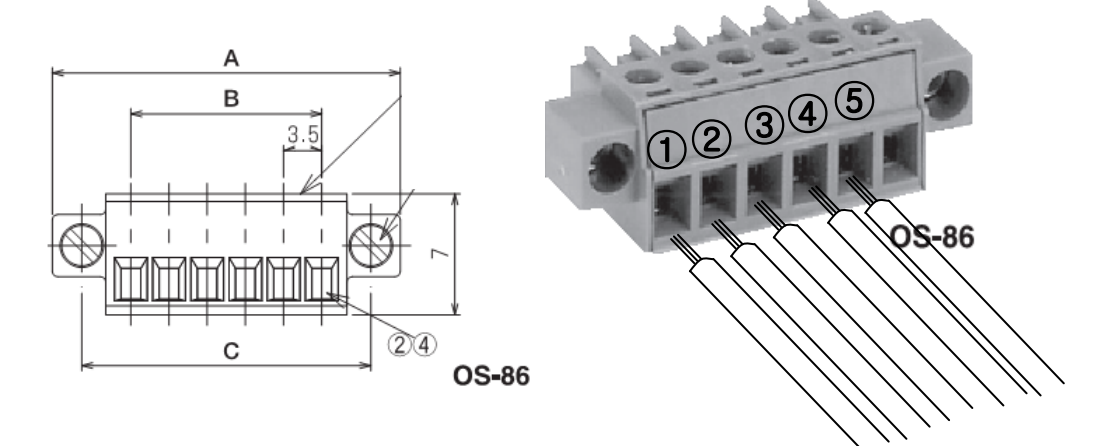

# Connector Structure> Wiring Method> Signal connector OSADA OS-86-5P must be used for VS1AP CC-Link communication option board. (5-Pin connector)

4. Network Connection

#### **MDLV-HP CC-Link Manual**

| No. | Signal | Description               | Cable Color            |
|-----|--------|---------------------------|------------------------|
| 1   | DA     | Transmitted/Received data | Blue                   |
| 2   | DB     | Transmitted/Received data | White                  |
| 3   | DG     | Signal ground             | Yellow                 |
| 4   | SLD    | Shielded cable            | Shielded twisted Cable |
| 5   | FG     | Frame ground              | -                      |

Connection terminal of communication cable

#### <Setting method of terminal resistor>

%If the VS1AP CC-Link communication option board is placed at the end of the network, the last option board must turn On the setting switch of terminal resistor. Terminal resistor is 110  $\Omega$  1/2W.

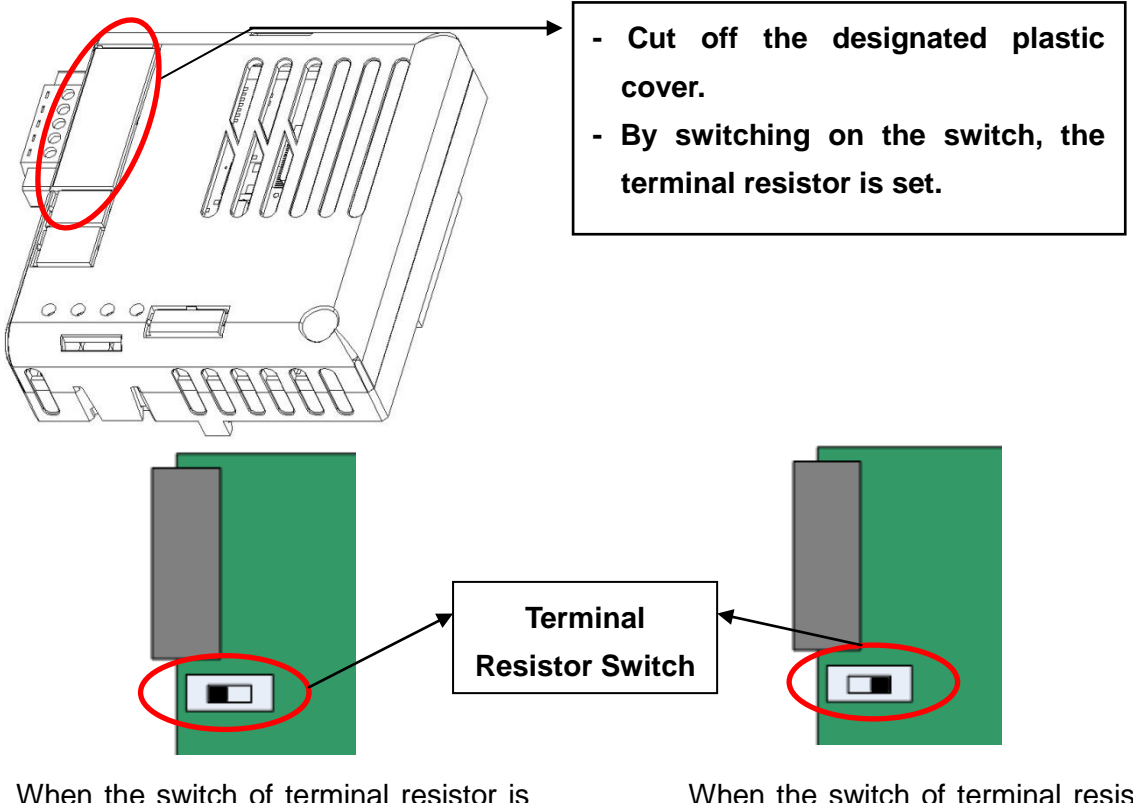

When the switch of terminal resistor is placed in left side (Off)

 $\rightarrow$  Terminating resistor is not used.

When the switch of terminal resistor is placed in right side (On)

 $\rightarrow$  Terminating resistor is used.

#### <Hardware Installation>

Warning) Configure the communication network after turn off the power of inverter

#### Wiring of CC-Link communication cable

Connect the dedicated CC-Link communication cable to terminal block as following procedure.

To reduce the noise, CC-Link communication board at both ends of the network has to be terminated. Turn on the setting switch of terminal resistor on CC-Link communication board.

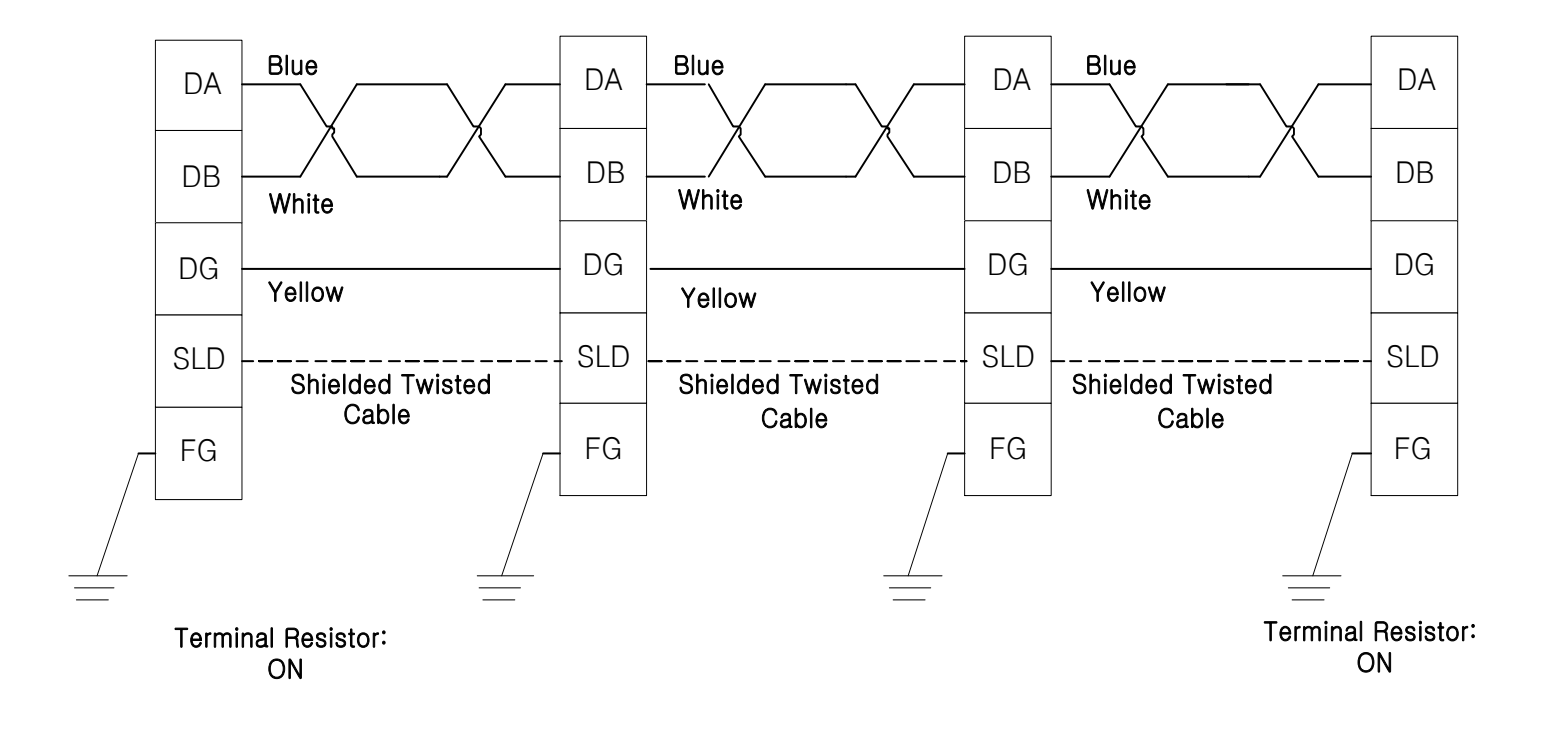

Г

## <Communication Cable Feature>

We recommend the cable as below described cable. If not, we can not guarantee the performance of CC-Link.

| Items                        |                               | Specification          |  |
|------------------------------|-------------------------------|------------------------|--|
| Туре                         | Shielded twisted cable note1) |                        |  |
| The number of Cable<br>Core  | 3                             |                        |  |
| Conductor Size               | 20AWG                         | 3                      |  |
| Conductor Resistor<br>(20°C) | 37.8Ω /                       | km or less             |  |
| Insulation Resistor          | 10000N                        | IΩ / km or more        |  |
| Withstanding Voltage         | DC500                         | V 1 minute             |  |
| Capacitance<br>(1 kHz)       | 60 nF / km or less            |                        |  |
| Characteristic               | 1MHz                          | 110 ± 15Ω              |  |
| Impedance <sup>note2)</sup>  | 5MHz                          | 110 ± 6Ω               |  |
|                              | DA                            | Sheath                 |  |
|                              | Blue                          |                        |  |
| Cross Section                | <u>DB</u><br>Ground<br>Wire   | Aluminum<br>Tape<br>DG |  |
| External Diameter            | 7 mm                          |                        |  |

<sup>note1)</sup> PVF EV-AMESB recommended

<sup>note2)</sup> Measuring Method of Characteristic Impedance

- Cable Length: 100m or more

Measuring method is not designated, but Open/Short method has to measure the characteristic impedance in range within each specified frequency by approximate value which is measured value.

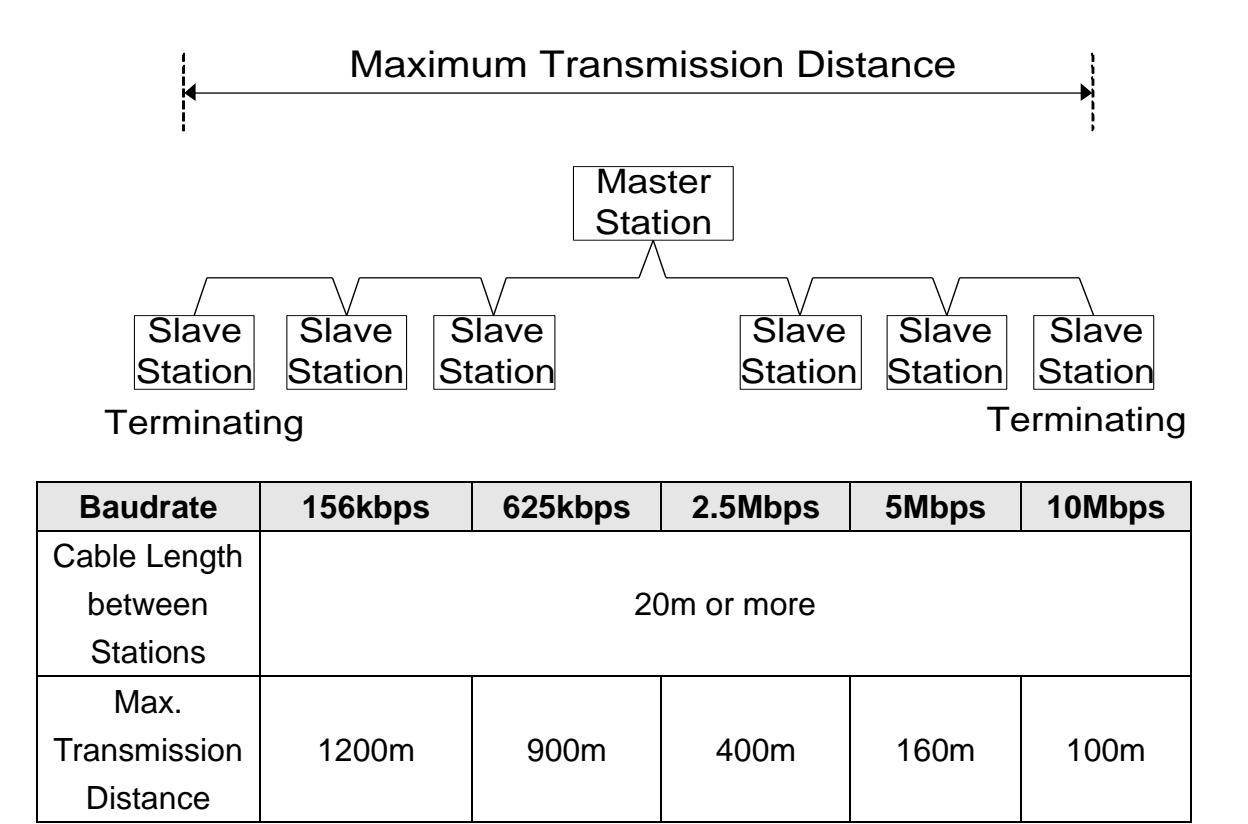

#### <Maximum Transmission Distance>

#### Maximum Time-Delay for CC-Link Communication

The table below contains the maximum time-delays for each profile that are available with the CC-Link communication option card. The time-delay is the time taken to process data and return it to the master PLC.

When the master PLC communication cycle time is less (shorter) than the maximum time-delay, accurate communication from the CC-Link cannot be guaranteed. To guarantee communication accuracy, the master PLC's communication cycle time must be more (longer) than the maximum time-delay.

| Mode     | Maximum Time-delay for CC-Link Communication |  |  |
|----------|----------------------------------------------|--|--|
| Profile1 | 80 msec                                      |  |  |
| Profile2 | 15 msec                                      |  |  |

# 5. LED Display

Γ

3 green LEDs and 1 red LED on the CC-Link communication board displays the status of CC-Link communication board. LED is organized as following.

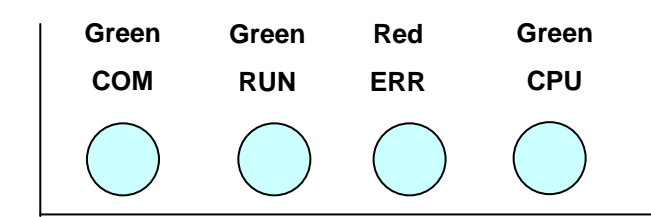

| LED<br>Name | Color | Function                                                              |
|-------------|-------|-----------------------------------------------------------------------|
|             |       | <b>On</b> – Communication transmitting/receiving.                     |
| COM         | Green | Off - Communication transmitting/receiving is not established.        |
|             |       | Check if the communication cable is connected correctly.              |
|             |       | <b>On</b> – Station ID and Baud Rate is normally set and Refresh data |
|             |       | is received normally.                                                 |
| RUN         | Green | Off – CC-Link communication is not established.                       |
|             |       | Check if COM-09(Station ID) and COM-10(Baud rate) is                  |
|             |       | set correctly.                                                        |
| EDD         | Pod   | On – CRC Error                                                        |
|             |       | Off – Normal State                                                    |
|             |       | Flickering at the 1 second interval - It means that CC-Link           |
|             |       | communication board is energized and the status is normal.            |
|             | Green | Off - It means that CC-Link communication board is de-                |
|             |       | energized or CC-Link communication board has a fault.                 |
| CDU         |       | Flickering at the 200m second interval - It means that the            |
| CFU         |       | changed value of Station ID and Baudrate is not saved                 |
|             |       | successfully in internal memory of CPU.                               |
|             |       | Flickering at the 2 second interval – It means that the interface     |
|             |       | communication between CC-Link communication board and                 |
|             |       | inverter has an error.                                                |

\_\_\_\_\_

٦

# 6. Trouble Shooting

| LED Display |     | Causa   | Countermeasure |                  |                                         |
|-------------|-----|---------|----------------|------------------|-----------------------------------------|
| СОМ         | RUN | ERR     | CPU            | Cause            | Countermeasure                          |
|             |     |         |                | Power supply is  | Check if the communication board is     |
| OFF         | OFF | OFF     | OFF            | not energized    | installed on the inverter. Check if the |
|             |     |         |                | not chergized.   | inverter is turned On.                  |
|             |     |         |                |                  | Check if communication cable and        |
|             |     |         | Flickering     | Abnormal saving  | power supply cable is separated.        |
| -           | -   | -       | with 200m      | in internal      | After the power of inverter is turned   |
|             |     |         | cycle          | memory           | Off, and then energize the power of     |
|             |     |         |                |                  | inverter.                               |
|             |     |         |                | Abnormal         | Check if communication cable and        |
|             |     |         |                | Interface        | power supply cable is separated.        |
|             |     |         | Flickoring     | communication    | After the power of inverter is turned   |
| -           | -   | -       | with 2 s       | between          | Off, and then energize the power of     |
|             |     |         | WILLI Z S      | communication    | inverter.                               |
|             |     |         |                | board and        |                                         |
|             |     |         |                | inverter         |                                         |
| OFF         | OFF | _       | Flickering     | Communication is | Check if communication cable is         |
|             | 011 |         | with 1 s       | not established. | connected correctly.                    |
|             |     |         |                | The value of     | Set the value of Station ID and         |
| _           | OFF | _       | Flickering     | StationID and    | Baudrate correctly, and then do         |
|             | 011 | -       | with 1 s       | Baudrate is not  | Comm Update.                            |
|             |     |         |                | correct.         |                                         |
|             |     |         |                | After            | Change the value of Station ID and      |
|             |     |         |                | Communication    | Baudrate to the previous value or       |
|             |     | Flicker | Flickering     | board is turned  | Do Comm Update to apply the             |
| -           | ON  | ing     | with 1 s       | On, the value of | changed value of Station ID and         |
|             |     | g       |                | Station ID and   | Baudrate.                               |
|             |     |         |                | Baudrate is      |                                         |
|             |     |         |                | changed.         |                                         |
|             |     |         |                |                  | CRC error is occurred by influenced     |
| ON          | ON  | Flicker | Flickering     | CRC Error        | of noise.                               |
|             |     | ing     | with 1 s       | Occurrence       | Check if communication cable and        |
|             |     |         |                |                  | power supply cable is separated.        |

Γ

## 7. Quick Communication Start

Install the CC-Link communication board while inverter power supply is turned off. After inverter power supply turns on, check if CNF-30 parameter is 'CC-Link'. Connect to the network with communication cable via CC-Link communication board.

- (1) Set the Station ID of inverter at parameter COM-7 FBus ID.
- (2) Set Baudrate at COM-10 Opt .
- (3) Set to 'Yes' at COM-94 Comm Update.

Check if RUN LED of CC-Link Communication board is turned On. If not, Check if the parameter value of COM-7 and COM-1 of Keypad is correct.

| Code   | Parameter Name | Initial Value | Range                                                                                  |
|--------|----------------|---------------|----------------------------------------------------------------------------------------|
| CNF-30 | Option-1 Type  | -             | -                                                                                      |
| DRV-06 | Cmd Source     | Fx/Rx-1       | Keypad<br>Fx/Rx-1<br>Fx/Rx-2<br>Int. 485<br>FieldBus<br>PLC                            |
| DRV-07 | Freq Ref Src   | Keypad-1      | Keypad-1<br>Keypad-2<br>V1<br>I1<br>V2<br>I2<br>Int. 485<br>Encoder<br>FieldBus<br>PLC |
| PRT-12 | Lost Cmd Mode  | None          | None<br>FreeRun<br>Dec<br>Hold Input<br>Hold Output<br>Lost Preset                     |
| PRT-13 | Lost Cmd Time  | 1.0sec        | 0.1~120.0sec                                                                           |
| PRT-14 | Lost Preset F  | 0.00Hz        | 0.00~400.00Hz                                                                          |
| COM-06 | FBus S/W Ver   | -             | -                                                                                      |
| COM-07 | FBus ID        | 1             | 0~64                                                                                   |
| COM-09 | FBus LED       | -             | -                                                                                      |

# 8. Keypad Parameter related with CC-Link Communication

Г

| Code    | Parameter Name   | Initial<br>Value | Range    |
|---------|------------------|------------------|----------|
|         |                  |                  | 0 (156k) |
|         |                  |                  | 1 (625k) |
| COM-10  | Opt Parameter1   | 0                | 2 (2.5M) |
|         |                  |                  | 3 (5M)   |
|         |                  |                  | 4 (10M)  |
| COM-31  | Para Status-1    |                  |          |
| ~COM-38 | ~ Para Status-8  | -                |          |
| COM-51  | Para Control-1   |                  |          |
| ~COM-58 | ~ Para Control-8 | -                |          |
| COM-94  | Commundate       | No               | No       |
|         | Comm Update      |                  | Yes      |

## (1) Option-1 Type (CNF-30)

- $\checkmark$  It displays the name of communication board installed on the inverter.
- ✓ It displays 'CC-Link' when CC-Link communication board is installed correctly and there is no fault.

## (2) Cmd Source (DRV-06)

- $\checkmark$  It sets the run command source of inverter
- ✓ The parameter sets to 'Fieldbus' when it commands Run/Stop operation to inverter by CC-Link communication.

## (3) Freq Ref Src (DRV-07)

✓ It sets the frequency command source of inverter.

The parameter sets to 'Fieldbus' when it commands Command frequency by CC-Link communication.

#### (4) Lost Cmd Mode (PRT-12)

✓ It designates the Run mode when Lost Command is occurred during the time of PRT-13 Lost Cmd Time.

None: It does anything when Lost Command is occurred.

- **FreeRun:** After the status of inverter is changed to Lost Command, motor will free-run to stop and Trip will be occurred.
- **Dec:** After the status of inverter is changed to Lost Command, motor will decelerate to stop and Lost Command Stop will be occurred.
- **Hold Input:** Running with the last Run command and Lost Command Warning will be occurred.
- **Hold Output:** Running with the current run speed and Lost Command Warning will be occurred.
- Lost Preset: Running with the preset value of PRT-14 and Lost Command Warning will be occurred.

#### (5) Lost Preset F (PRT-14) – Lost Preset Frequency

✓ When PRT-12 Lost Cmd Mode is set to Lost Preset, inverter will operate with the frequency which is set in Lost Preset F at Lost Preset Frequency occurred.

#### (6) Lost Cmd Time (PRT-13) – Decision time of Lost Preset Frequency

- ✓ If Preset Frequency is lost for the preset time of PRT-13 Lost Cmd Time, it is recognized to Lost Preset Frequency.
- If the communication is restored within the time of PRT-13 Lost Cmd Time, it is not recognized to error.

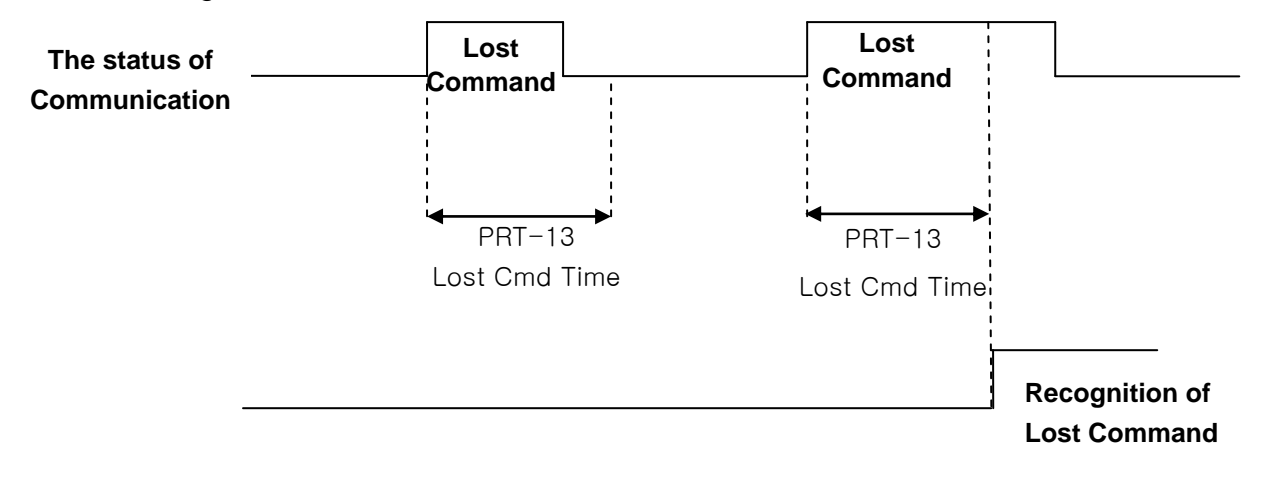

#### (7) FBus S/W Ver (COM-06)

✓ It displays the version of communication board installed on the inverter.

#### (8) FBus ID (COM-07) – Station Number setting

- ✓ It sets the Station ID of CC-Link. It can set Station Number from 0 to 64.
- ✓ Station ID can not be duplicated. Check if Station ID is not duplicated.
- ✓ The value of Station ID will be applied to CC-Link option board after Comm Update sets to 'YES'.

#### ★★★ Caution

Example of network connection)

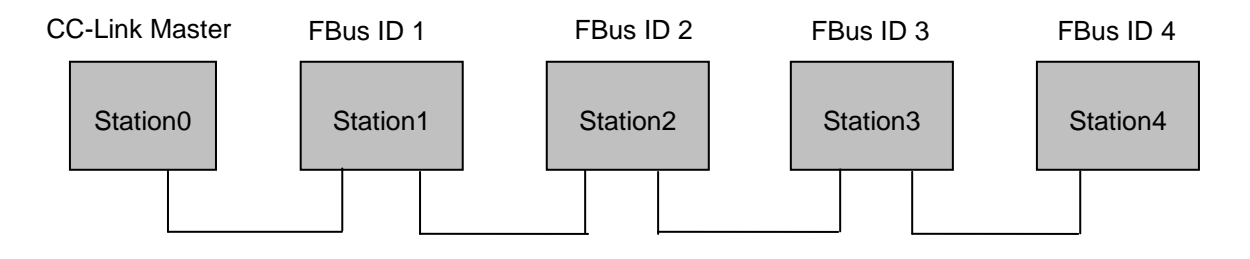

- ✓ Same station numbers can not be used more than once in a network.
- ✓ Set the station number sequentially in order of connection. (Do not create a dead station as station 1, station 2, and station 4.)

#### (9) FBus LED (COM-09) – LED display for On/Off

- $\checkmark$  It displays the status information of CC-Link communication.
- ✓ It displays 4 LEDs at COM-0 FBus LED.
- ✓ LED status is displayed at COM-9 FBus LED parameter by keypad. 3 LEDs among 4 LEDs displayed indicates the status of CC-Link communication option board. It displays the information about CPU status, Inverter Interface disconnection and failure of saving the Station ID and Baud Rate to EEPROM in order of from right to left.

| Bit | Description | Status        | Causes of Status              |
|-----|-------------|---------------|-------------------------------|
| 0   | CPU LED     | Flicker       | Normal communication          |
| 1   | ERR LED     | On or Flicker | Fault has occurred.           |
| 2   | RUN LED     | On            | Communication is established. |

| 3 COM LED | On | Data is transmitting and receiving. |
|-----------|----|-------------------------------------|
|-----------|----|-------------------------------------|

#### Example of COM-09 LED status)

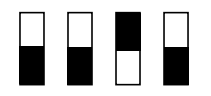

| COM LED | RUN LED | ERR LED | CPU LED |
|---------|---------|---------|---------|
| OFF     | OFF     | ON      | OFF     |

#### (10) Opt Parameter1 (COM-10) – Baud Rate setting

- ✓ It sets the parameter of Baudrate of CC-Link communication. It can be set from 0 (156 Kbps) to 4 (10 Mbps).
- ✓ The value of Baudrate will be applied to CC-Link option board after Comm Update sets to 'YES'.

#### (11) Para Status-1~8 (COM-31~38)

- ✓ It sets the inverter address to read in Para Status 1~8 when read operation of command code RWw2 of remote register is executed.
- ✓ It describes the method to read the Para Status 1~8 with command code RWw2.
- ✓ Input of the value of RWw2 is described as shown in the figure below. To access to Status, the value of Nibble 3, Nibble 2 and Nibble 1 must be 0.
- ✓ Nibble 0 determines which value of status will be read among Para Status 1~8. If the value of Nibble 0 is 0, it is Para Status-1. If the value of Nibble 0 is 1, it is Para Status-2.
- ✓ For example, If RWw2 sets to 0x0003, the saved value in address which is set in Para Status-4 will be read.

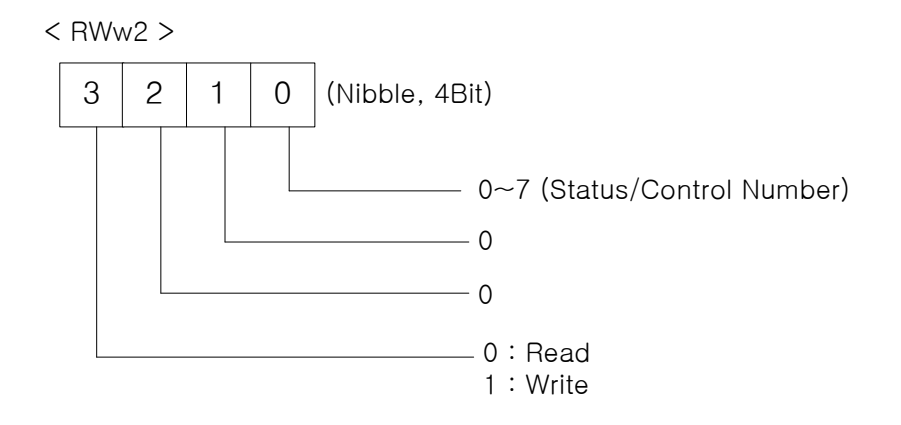

#### (12) Para Control1~8 (COM-51~58)

- ✓ It sets the inverter address to write in Para Control 1~8 when write operation of command code RWw2 of remote register is executed.
- ✓ It describes the method to write the Para Control 1~8 with command code RWw2.
- ✓ The value of Nibble 3 must be 1 (Write) to write Control.
- ✓ The value of Nibble 2 and 1 must be 0.
- ✓ Nibble 0 determines which value of status will be written among Para Control 1~8. If the value of Nibble 0 is 0, it is Para Control-1. If the value of Nibble 0 is 1, it is Para Control-2.
- ✓ For example, If RWw2 sets to 0x1004, the saved value in address RWw3 which is set in Para Status-5 will be written.

#### (13) Comm Update (COM-94)

- ✓ The value of COM-07 FBus ID and COM-10 Opt Parameter 1 will be applied to CC-Link option board after Comm Update sets to 'YES'.
- ✓ The changed Station ID and communication speed will be applied to CC-Link option board after Comm Update sets to 'YES'.

## 9. CC-Link Data List

Inverter occupies the buffer memory 1 station of master.

It means the input/output data information between master and inverter.

| Remote Output Signals      |                                            | Remote Input Signals      |                                                |  |
|----------------------------|--------------------------------------------|---------------------------|------------------------------------------------|--|
| (Maste                     | er unit to Inverter)                       | (Inverter to Master unit) |                                                |  |
| Device No. Signal Function |                                            | Device No.                | Signal Function                                |  |
| RY0                        | Forward running command                    | RX0                       | Forward running                                |  |
| RY1                        | Reverse running command                    | RX1                       | Reverse running                                |  |
|                            |                                            | RX2                       | Accelerating                                   |  |
|                            |                                            | RX3                       | Decelerating                                   |  |
|                            |                                            | RX4                       | Reach to preset speed                          |  |
| RY2~8                      | N/A                                        | RX5                       | DC Braking                                     |  |
|                            |                                            | RX6                       | N/A                                            |  |
|                            |                                            | RX7                       | Relay1 output terminal                         |  |
|                            |                                            | RX8                       | Relay2 output terminal                         |  |
| RY9                        | Output stop                                | RX9                       | Q1 output terminal                             |  |
|                            | N/A                                        | RXA                       | N/A                                            |  |
| RTA~D                      |                                            | RXB                       | N/A                                            |  |
| RYC                        | Monitor command                            | RXC                       | Monitoring                                     |  |
| RYD                        | Frequency setting<br>command 1<br>(RAM)    | RXD                       | Frequency setting<br>completion 1<br>(RAM)     |  |
| RYE                        | Frequency setting<br>command 2<br>(EEPROM) | RXE                       | Frequency setting completion 2                 |  |
| RYF                        | Instruction code<br>execution request      | RXF                       | Instruction code execution completion (EEPROM) |  |
| RY10~19                    | N/A                                        | RX10~19                   | N/A                                            |  |
| RY1A                       | Error reset request flag                   | RX1A                      | Error status flag                              |  |
| RY1B                       | N/A                                        | RX1B                      | Available status to run                        |  |
| RY1C~1F                    | System reservation                         | RX1C~1F                   | System reservation                             |  |

# 9.1 Details of Remote Input and Output Signals

Γ

# 9.2 Remote output

|               | Remote Output Signals (Master to Inverter)      |                                                                                                    |  |  |  |  |  |  |  |
|---------------|-------------------------------------------------|----------------------------------------------------------------------------------------------------|--|--|--|--|--|--|--|
| Device<br>No. | Signal Function                                 | Description                                                                                                    |  |  |  |  |  |  |  |
| RY0           | Forward running command                         | ON Forward running start<br>OFF Stop command                                                                                                    |  |  |  |  |  |  |  |
| RY1           | Reverse running command                         | ON Reverse running start<br>OFF Stop command                                                                                                    |  |  |  |  |  |  |  |
| RY2~8         | N/A                                             | -                                                                                                    |  |  |  |  |  |  |  |
| RY9           | Interrupting of inverter output                 | When it turns On, motor free-run to stop.                                                                                                    |  |  |  |  |  |  |  |
| RYA~B         | N/A                                             | -                                                                                                    |  |  |  |  |  |  |  |
| RYC           | Monitor command                                 | When monitor command (RYC) is switched On, the corresponding monitor value to RWw1 is saved in RWr1. RXC (Monitoring) switches On.                                                                                                    |  |  |  |  |  |  |  |
| RYD           | Frequency setting<br>command 1<br>(RAM)         | When frequency setting command 1 (RYD) is<br>switched On, command frequency (RWw1) is<br>written to RAM of the inverter. Frequency setting<br>completion 1 (RXD) is turned On after completion of<br>write.                                                                                        |  |  |  |  |  |  |  |
| RYE           | Frequency setting<br>command 2<br>(RAM, EEPROM) | When the frequency setting command (RYE) is<br>switched on, the set frequency (RWw1) is written to<br>RAM and EEPROM of the inverter. On completion<br>of write, frequency setting completion (RXD)<br>switches on. The set frequency is remained even if<br>power of inverter is switched On/Off. |  |  |  |  |  |  |  |
| RYF           | Request for<br>command code<br>execution        | It requests the execution of the command code (RWw2). In case command code is Write request, the value of RWw3 is valid.                                                                                                    |  |  |  |  |  |  |  |
| RY10~19       | N/A                                             | -                                                                                                    |  |  |  |  |  |  |  |
| RY1A          | Inverter Reset                                  | If an inverter has a fault, RY1A is switched On. It makes that the inverter is reset to remove the trip after removing the cause of the fault.                                                                                                    |  |  |  |  |  |  |  |
| RY1B          | N/A                                             | -                                                                                                    |  |  |  |  |  |  |  |
| RY1C~1F       | System reservation                              | -                                                                                                    |  |  |  |  |  |  |  |

# 9.3 Remote Input

| Remote Input Signals (Inverter to Master) |                                            |                                                                                                    |  |  |  |  |  |
|-------------------------------------------|--------------------------------------------|----------------------------------------------------------------------------------------------------|--|--|--|--|--|
| Device<br>No.                             | Signal Function                            | Description                                                                                                    |  |  |  |  |  |
| RX0                                       | Forward running command                    | ONForward runningOFFOther than forward running<br>(during stop or reverse running)                                                                                                    |  |  |  |  |  |
| RX1                                       | Reverse running command                    | ONReverse runningOFFOther than reverse running<br>(during stop or forward running)                                                                                                    |  |  |  |  |  |
| RX2                                       | Accelerating                               | Accelerating when it is turned On                                                                                                    |  |  |  |  |  |
| RX3                                       | Decelerating                               | Decelerating when it is turned On                                                                                                    |  |  |  |  |  |
| RX4                                       | Reach to preset speed                      | Reach to preset speed when it is turned On                                                                                                    |  |  |  |  |  |
| RX5                                       | N/A                                        | -                                                                                                    |  |  |  |  |  |
| RX6                                       | N/A                                        | -                                                                                                    |  |  |  |  |  |
| RX7                                       | Relay1 output<br>terminal                  | Terminal output when it is turned On                                                                                                    |  |  |  |  |  |
| RX8                                       | Relay2 output<br>terminal                  | Terminal output when it is turned On                                                                                                    |  |  |  |  |  |
| RX9                                       | Q1 output terminal                         | Terminal output when it is turned On                                                                                                    |  |  |  |  |  |
| RXA                                       | N/A                                        | -                                                                                                    |  |  |  |  |  |
| RXB                                       | N/A                                        | -                                                                                                    |  |  |  |  |  |
| RXC                                       | Monitoring                                 | Switched On when monitor data is updating.<br>When the monitor command (RYC) is switched<br>On, the monitor value (RWw0) is set to RWr0 and<br>monitoring (RXC) switches On. Switched Off<br>(RXC) when the monitor command (RYC) is<br>switched Off. |  |  |  |  |  |
| RXD                                       | Frequency setting<br>completion 1<br>(RAM) | Switched On (RXD) when the set frequency is<br>written to the inverter by frequency setting<br>switching On (RYD).                                                                                                    |  |  |  |  |  |
| RXE                                       | completion 2                               | written to the inverter by Frequency setting                                                                                                    |  |  |  |  |  |

## **MDLV-HP CC-Link Manual**

Γ

|               | Remote Input Signals (Inverter to Master) |                                                                                                    |  |  |  |  |  |  |  |
|---------------|-------------------------------------------|----------------------------------------------------------------------------------------------------|--|--|--|--|--|--|--|
| Device<br>No. | Signal Function                           | Description                                                                                                    |  |  |  |  |  |  |  |
|               | (EEPROM)                                  | command 2 (RYE) switching ON.                                                                                                    |  |  |  |  |  |  |  |
| RXF           | Instruction code<br>execution completion  | When the instruction code execution request<br>(RYF) is switched on, processing corresponding to<br>the instruction code set to RWw2is executed.<br>The instruction code execution completion (RXF)<br>is switched On after completion of execution of<br>instruction code. When an instruction code<br>execution error occurs, a value other than '0' is set<br>in the reply code (RWr2). |  |  |  |  |  |  |  |
| RX10~19       | N/A                                       | -                                                                                                    |  |  |  |  |  |  |  |
| RX1A          | Trip status                               | It turns On when the trip of inverter has occurred.                                                                                                    |  |  |  |  |  |  |  |
| RX1B          | Available status to run                   | It turns On when the inverter can be available. It means that the inverter power is supplied stably and there is no fault.                                                                                                    |  |  |  |  |  |  |  |
| RX1C~1F       | System reservation                        | -                                                                                                    |  |  |  |  |  |  |  |

# 9.4 Remote Register

(Master to Inverter)

| Domoto       |                                        |                                                                                                    | Request   |
|--------------|----------------------------------------|----------------------------------------------------------------------------------------------------|-----------|
| Remote       | Name                                   | Description                                                                                                    | for       |
| Register     |                                        |                                                                                                    | Execution |
| RWw0         | Monitor<br>code                        | Set the monitor code to be referenced. By<br>switching On the monitor command flag<br>(RYC), the corresponding to monitored data is<br>written set to RWr0 and Monitoring (RXC)<br>switches On.                                                                                                    | RYC       |
| RWw1         | Set<br>frequency<br>(0.01 Hz<br>Scale) | Specify the set frequency. At this time, when<br>Frequency setting command 1 (RYD) is<br>switched On, it is stored in RAM of the inverter.<br>When Frequency setting command 2 (RYE) is<br>switched On, it is stored in EEPROM that it<br>can save the set frequency even if power is<br>switched Off and then On.<br>To command the frequency through<br>communication, Ref Freq Src of DRV-07 must<br>be set to 'Fieldbus'.                                                                                                    | RYD RYE   |
| RWw2<br>RWw3 | Command<br>code<br>Write data          | Set the command code for execution of read/<br>write/ error history/ error reset, etc. of<br>parameter.<br>The corresponding process to command code<br>(RWw2) is executed by switching On<br>command code execution request flag (RYF)<br>after completion of command code (RWw2)<br>setting. Command code execution completion<br>flag (RXF) switches On after completion of<br>command execution.<br>When command code is Write, the data of<br>Write set in RWw3.<br>Command code execution request flag (RYF)<br>switches On after setting of Write data and | RYF       |
| RWW3         | write data                             | switches On atter setting of Write data and command code.                                                                                                    |           |

## **MDLV-HP CC-Link Manual**

# (Inverter to Master)

Γ

| Remote<br>register | Name                | Description                                                                                                    | Request<br>for<br>execution |
|--------------------|---------------------|----------------------------------------------------------------------------------------------------|-----------------------------|
| RWr0               | Monitor data        | Monitor value specified to the upper Byte of RWw0 of monitor code is set in RWr0 and Monitoring (RXC) switches On.                                     | RYC                         |
| RWr1               | Output<br>frequency | -                                                                                                    | RYD RYE                     |
| RWr2               | Reply code          | When Command code (RWw2) and Write data (RWw3) is normal, 0x00 is set in reply code (RWr2). If not, the value from 0x01 to 0x03 is set in replay code. | RYF                         |
| RWr3               | Read data           | When command code (RWw2) is Read, the corresponding read data is set.                                                                                  |                             |

#### 9.5 Monitor code

| Inctance ID | Objec            | ct Name     | Unit    |  |  |
|-------------|------------------|-------------|---------|--|--|
| Instance iD | Upper 1Byte      | Lower 1Byte | Onit    |  |  |
| 0x00        | Not monitor      |             | 0.01 Hz |  |  |
| 0x01        | Output frequen   | су          | 0.01 Hz |  |  |
| 0x02        | Output current   |             | 0.01 A  |  |  |
| 0x03        | Output voltage   |             | 1V      |  |  |
| 0x04        | N/A              |             |         |  |  |
| 0x05        | Preset frequent  | су          | 0.01Hz  |  |  |
| 0x06        | Run speed        |             | 1 rpm   |  |  |
| 0x07        | Motor output to  | rque        | 0.1%    |  |  |
| 0x08        | DC Link voltage  | Э           | 1 V     |  |  |
| 0x09~0x0D   | N/A              |             |         |  |  |
| 0x0E        | Output electric  | power       | 0.1kW   |  |  |
| 0x0F        | Status of input  | terminal    | Note1)  |  |  |
| 0x10        | Status of output | t terminal  | Note2)  |  |  |
| 0x11~0x15   | N/A              |             |         |  |  |
| 0x16        | Run status of ir | nverter     | Note3)  |  |  |
| 0x17        | Run time of inv  | erter       | Hour    |  |  |

#### Note1) Bit information of input terminal

RWr3

| 15 | 14 | 13 | 12 | 11 | 10  | 9   | 8  | 7  | 6  | 5  | 4  | 3  | 2  | 1  | 0  |
|----|----|----|----|----|-----|-----|----|----|----|----|----|----|----|----|----|
| _  | _  | _  | _  | _  | P11 | P10 | P9 | P8 | Ρ7 | P6 | P5 | P4 | Р3 | P2 | P1 |

When status of each input terminal is turned On, the value is 1.

When status of each input terminal is turned Off, the value is 0.

Note2) Bit information of output terminal

| RWr3 |  |
|------|--|
|------|--|

Γ

| 15 | 14 | 13 | 12 | 11 | 10 | 9 | 8 | 7 | 6 | 5  | 4  | 3  | 2  | 1  | 0  |
|----|----|----|----|----|----|---|---|---|---|----|----|----|----|----|----|
| _  | _  | -  | _  | _  | _  | — | _ | _ | _ | Q4 | Q3 | Q2 | Q1 | R2 | R1 |

When status of each output terminal is turned On, the value is 1.

When status of each output terminal is turned Off, the value is 0.

R1 means Relay1 and R2 means Relay2.

Note3) Bit information of inverter run status

| B15 | 0 : Normal status                                             |
|-----|---------------------------------------------------------------|
| B14 | 4 : Warning occurrence                                        |
| B13 | 8 : Fault occurrence                                          |
| B12 | (It operates according to the value of PRT-30 Trip Out Mode.) |
| B11 |                                                               |
| B10 |                                                               |
| B9  | -                                                             |
| B8  |                                                               |
| B7  | 1 : Speed Searching 2 : Accelerating                          |
| B6  | 3 : Constant speed 4 : Decelerating                           |
| B5  | 5 : Deceleration to stop 6 : H/W OCS                          |
| B4  | 7 : S/W OCS 8 : Dwell operation                               |
| B3  | 0 : Stop                                                      |
| B2  | 1 : Forward running                                           |
| B1  | 2 : Reverse running                                           |
| B0  | 3 : DC operation (Zero speed control)                         |

# 9.6 Command Codes

#### (1) Profile 1 Command Code

The diagram below shows the command code information when COM-11 Opt Parameter2 is set to 0 (Profile1).

Set the command code to the remote register. The command code is read, the relevant operation runs, and the resulting value is saved at the remote register RWw.

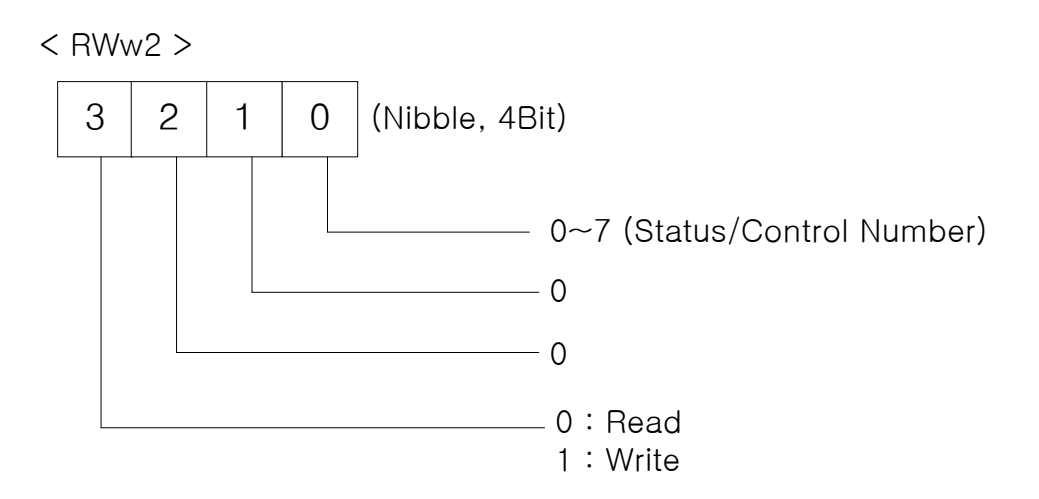

Inverter command codes are in two categories: read and write.

To run read commands, assign values between 0x0000–0x0007 to RWw2. The inverter data located at the addresses specified in COM 31-38 Para Status1- 8 are read.

To run write commands, assign values between 0x1000 -0x1007 to RWw2. The value stored at RWw3 will be written to the inverter addresses specified in COM 51-58 Para Control1–8.

## (2) Profile 2 Command Code

Inverter command codes are in two categories: read and write.

To run read commands assign the inverter communication address to RWw2. To run write commands, set the most significant bit (MSB) of the inverter communication address, and assign it to RWw2. Then, input the data to be written at RWw3.

For example, to read the value set for DRV-03 Acc Time through a command code, input 0x1103 at RWw2. Then, to set DRV-03 Acc Time to 50.0 seconds using a command code, input 0x9103 (the MSB is set) at RWw2, and then input 500 at RWw3.

## **MDLV-HP CC-Link Manual**

## 9.7 Error Codes

Γ

The table below lists the error codes that are set response of monitoring and command codes to RWr2.

| Error | Description            | Cause of error                                          |  |  |  |  |  |
|-------|------------------------|---------------------------------------------------------|--|--|--|--|--|
| code  | Description            |                                                         |  |  |  |  |  |
| 0.00  | Normal                 | A command code received from the master PLC has         |  |  |  |  |  |
| 0,00  | nomai                  | been correctly executed.                                |  |  |  |  |  |
| 0.01  | Write mode error       | An unapproved value was written in the monitor code     |  |  |  |  |  |
| UXUT  |                        | (RWw0) or in the command code (RWw2) register.          |  |  |  |  |  |
| 0.00  | Involid command orror  | Invalid address input at COM 31-37, Status1-8 or COM    |  |  |  |  |  |
| 0x02  | Invalid command error  | 51-58, Control1-8.                                      |  |  |  |  |  |
| 0x03  | Write data range error | Write values outside of the approved range were used.   |  |  |  |  |  |
| 0x04  | Write-protected area   | An attempt to write to a write-protected area was made. |  |  |  |  |  |
|       | error                  |                                                         |  |  |  |  |  |

#### **HEAD OFFICE**

19 Corporate Ave / PO Box 2340 Rowville VIC 3178 AUSTRALIA

Tel: +61 (0)3 9237 4000 Fax:+61 (0)3 9237 4010

#### AUSTRALIA

National Sales 1300 888 853 Drives Technical Support 1800 724 149 www.regalaustralia.com.au www.regalbeloit.com

REGAL BELOIT AUSTRALIA Pty Ltd ABN 61 122 303 084

#### VICTORIA

MELBOURNE 19 Corporate Avenue Rowville VIC 3178 Tel: +61 (0)3 9237 4040 Fax:+61 (0)3 9237 4050

#### **NEW SOUTH WALES**

SYDNEY 6-7 Bushells Place Wetherill Park NSW 2164 Tel: +61 (0)2 8781 3100 Fax:+61 (0)2 8781 3131

#### TASMANIA

DEVONPORT 115 Don Road Devonport TAS 7310 Tel: +61 (0)3 6424 8574 Fax:+61 (0)3 6424 9393

© Regal Beloit Australia Pty Ltd

#### **NEW ZEALAND**

CMG Electric Motors (NZ) Ltd 18 Jomac Place Avondale Auckland NEW ZEALAND Tel: +64 9820 3550 Fax: +64 9820 8504

#### SINGAPORE

CMG Electric Motors (Asia Pacific) Pte Ltd 12 Tuas Loop 637346 SINGAPORE Tel: +65 6863 3473 Fax: +65 6863 3476

#### QUEENSLAND

BRISBANE 7 Mahogany Court Willawong QLD 4110 Tel: +61 (0)7 3246 3246 Fax:+61 (0)7 3246 3210

CAIRNS ("Service - Repairs - Sales") 2/159-161 Newell Street Bungalow QLD 4870 Tel: +61 (0)7 4033 1109 Fax:+61 (0)7 4033 5553

MACKAY Paget Mackay QLD 4740 Tel: +61 (0)7 4952 6244 Fax:+61 (0)7 4952 6277

#### THAILAND

FASCO Motors (Thailand) Limited 29/7-8 Bangkruay-Sainoi Road Bangkrang, Muang Nonthaburi District Nonthaburi 11000 THAILAND Tel: +66 2447 3300 Fax: +66 2447 3500

#### MALAYSIA

Torin Industries SND BHD (MALAYSIA) No. 6536A Jalan Bukit Kemuning Batu 6 Seksyen 34 40470 Shah Alam Selangor Tel: +60 3 51246157 Fax: +60 3 51211467

#### SOUTH AUSTRALIA

ADELAIDE 47 Research Road Pooraka SA 5095 Tel: +61 (0)8 8359 1321 Fax: +61 (0)8 8359 5675

#### WESTERN AUSTRALIA

PERTH 21 Colin Jamieson Drive Welshpool WA 6106 Tel: +61 (0)8 6253 3700 Fax:+61 (0)8 6253 3710

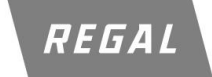

All information supplied in this publication is accurante at time of printing. Subject to change at any time without prior notice

IOM\_MarathonDrive\_MDHP\_CC-LinkOptionManual\_0415

www.regalaustralia.com.au